## Stap 1

### A5

#### Selecteer wat je wil afdrukken. Bijvoorbeeld voor kaartjes kies je

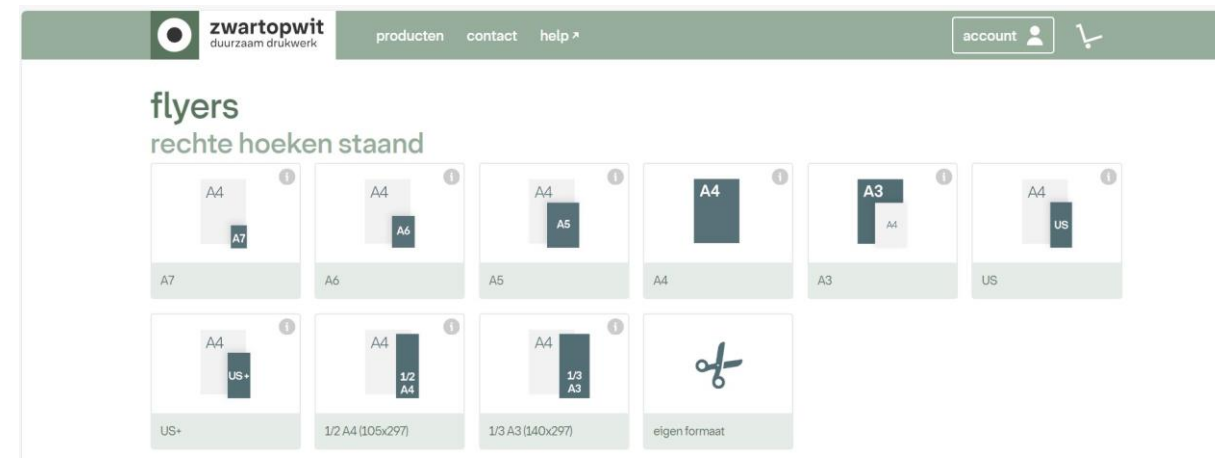

### Stap 2

### Selecteer het type van papier

| <ul> <li>offset recycled</li> </ul> | white heavy |                          | wo 20/11/24 | vr 22/11/24 | 36,20      | 52,70          | 97,90 | 169,10 | 287,70   | -      |
|-------------------------------------|-------------|--------------------------|-------------|-------------|------------|----------------|-------|--------|----------|--------|
|                                     | eigenscl    | nappen                   |             |             |            |                |       |        |          |        |
| 0                                   | papier      | nautilus recycled whi    | te 350g     | aanleveren  | wo 20/11   | ./24 voor 11:0 | 0     |        | opties   | (0)    |
| -                                   | dikte       | 0,45 mm                  |             | klaar op    | vr 22/11/  | 24             |       |        | heat     |        |
| a second                            | oppervlak   | ongestreken mat          |             | sjabloon    | downloa    | <u>d</u> +     |       |        | Deste    | el     |
| and an                              | druk        | recto / verso full color | r           | meer info   | over dit p | apier *        |       |        | maak fav | /oriet |
| Matericalitations                   | keurmerk    | FSC DO                   | CERTIFIC    |             |            |                |       |        |          |        |

# Stap 3

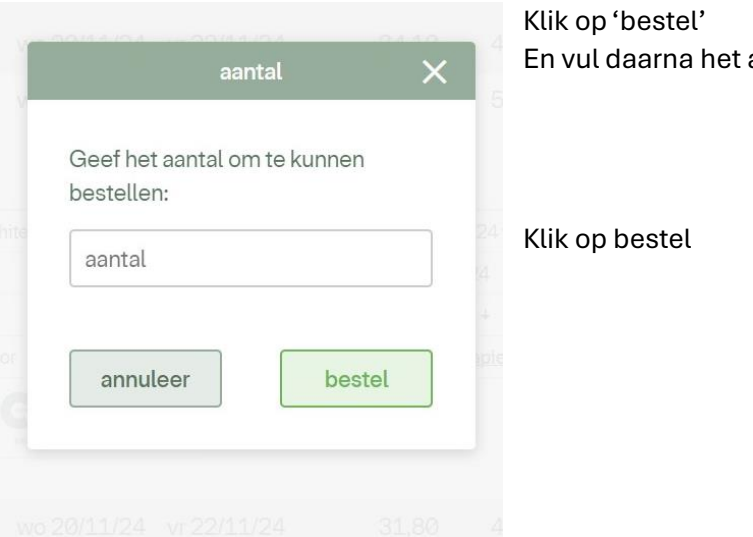

### Klik op 'bestel' En vul daarna het aantal in dat je nodig hebt

# Stap 4

| Ga daarna naar je winkelk              | ar                       |             |
|----------------------------------------|--------------------------|-------------|
| <b>Zwartopwit</b><br>duurzaam drukwerk | producten contact help > | account 💄 💴 |
|                                        |                          |             |

En klik op het karretje (dan ga je je bestand kunnen toevoegen)

## Stap 5

| job 1<br>A5 - offset recyc<br>white heavy r/v<br>aantal<br>10 | € 26,20                   | titel<br>postkaarten Femma<br>bernerkingen |        |                 | opties (0)<br>dupliceer<br>verwijder |
|---------------------------------------------------------------|---------------------------|--------------------------------------------|--------|-----------------|--------------------------------------|
| totaal:<br>incl. BTW:                                         | € <b>26,20</b><br>€ 31.70 |                                            | bewaar | verder winkelen | volgende stap                        |

- geef je opdracht een naam
- bekijk of het aantal overeenkomt met wat je wil bestellen (je ziet ook al onmiddellijk de prijs)
- bewaar = als je later de opdracht wil vervolledigen verder winkelen = andere producten nog toevoegen
- VOLGENDE STAP → nu gaan we ons ontwerp kunnen opladen.

| zwartopwit     duurzaam drukwerk     producten contact help * | account 👤 🥨                                               |
|---------------------------------------------------------------|-----------------------------------------------------------|
| ye winkelkar I ● uploaden                                     |                                                           |
| <b>job 1</b><br>A5 - offset recycled white heavy r/v          | geen bestand geüpload                                     |
| sleep files of klik                                           | gebruik de online editor<br>gebruik een vorige bestelling |
| totaal: € 26,20<br>incl.BTW: € 31,70                          | vorige stap volgende stap                                 |

Waar je ziet staan sleep files of klik = klik en je kan je bestand selecteren op je pc

Selecteer het bestand op je pc en laad het in het systeem.

Wanneer het bestand is opgeladen zie je dit scherm

| job 1<br>A5 - offset recycled white heavy r/v | bestand zonder doel       |
|-----------------------------------------------|---------------------------|
| postkaarten Femma                             |                           |
|                                               | sleep files of klik       |
| v16615_31(1).pdf                              | kies een doel v verwijder |

selecteer dan **'kies een doel' - >** selecteer 'alles zit in deze pdf' dwz recto en verso kant.

# Stap 5

- Klik op volgende stap op je gegevens in te vullen
- Doorloop daarna al de stappen en onder 'betalingsmethode' kan je dan de code van zwartopwit invullen om de korting te krijgen.

## Stap 6

Dan rest er nog enkel je bestelling af te ronden.